# Nadstavbové webové aplikace

Z BBM Dokumentace iFIS 12.20

| <ul> <li>1 Úvod do webové aplikace</li> <li>2 Přístup do webové aplikace</li> <li>3 Přihlášení do webové aplikace</li> <li>4 Význam ikon</li> <li>5 Popis jednotlivých aplikací <ul> <li>5.1 WebFIS</li> <li>5.1 WebFIS</li> <li>5.2 Oblíbené</li> <li>5.3 Žádost o fakturu</li> <li>5.4 Majetek</li> <li>5.4.1 Můj majetek</li> <li>5.4.2 Majetek střediska</li> </ul> </li> <li>5.6 Spisová služba</li> <li>5.6 Spisová služba</li> <li>5.6.1 Moje dokumenty</li> <li>5.6.2 Dokumenty uzlů</li> <li>5.6.3 Dokumenty k příjmu</li> <li>5.6.4 Moje spisy</li> <li>5.6.5 Dokumenty mého spisu</li> </ul> <li>5.7 Karty a IPS <ul> <li>5.7.1 Moje karty</li> <li>5.7.2 Správce karet</li> <li>5.7.4 Přínosy a výhody pro uživatele</li> </ul> </li>                                      |
|----------------------------------------------------------------------------------------------------|
| <ul> <li>2 Přístup do webové aplikace</li> <li>3 Příhlášení do webové aplikace</li> <li>4 Význam ikon</li> <li>5 Popis jednotlivých aplikací <ul> <li>5.1 WebFIS</li> <li>5.1 WebFIS</li> <li>5.2 Oblíbené</li> <li>5.3 Žádost o fakturu</li> <li>5.4 Majetek</li> <li>5.4.2 Majetek střediska</li> </ul> </li> <li>5.5 Smlouvy <ul> <li>5.5.2 Smlouvy střediska</li> </ul> </li> <li>5.6 Spisová služba <ul> <li>5.6.1 Moje dokumenty</li> <li>5.6.2 Dokumenty kpříjmu</li> <li>5.6.4 Moje spisy</li> <li>5.6.5 Dokumenty kpříjmu</li> <li>5.6.5 Dokumenty mého spisu</li> </ul> </li> <li>5.7 Karty a IPS <ul> <li>5.7.1 Moje karty</li> <li>5.7.2 Správce karet</li> <li>5.7.2 Správce karet</li> <li>5.7.4 Přínosy a výhody pro uživatele</li> </ul> </li> </ul>                   |
| <ul> <li>3 Přihlášení do webové aplikace</li> <li>4 Význam ikon</li> <li>5 Popis jednotlivých aplikací <ul> <li>5.1 WebFIS</li> <li>5.1 Zakázky</li> </ul> </li> <li>5.2 Oblíbené</li> <li>5.3 Žádost o fakturu</li> <li>5.4 Majetek</li> <li>5.4.1 Můj majetek</li> <li>5.4.2 Majetek střediska</li> </ul> <li>5.5 Smlouvy <ul> <li>5.5.1 Moje smlouvy</li> <li>5.5.2 Smlouvy střediska</li> </ul> </li> <li>5.6 Spisová služba <ul> <li>5.6.1 Moje dokumenty</li> <li>5.6.2 Dokumenty uzlů</li> <li>5.6.3 Dokumenty k příjmu</li> <li>5.6.4 Moje spisy</li> <li>5.6.5 Dokumenty mého spisu</li> </ul> </li> <li>5.7 Karty a IPS <ul> <li>5.7.1 Moje karty</li> <li>5.7.2 Správce karet</li> <li>5.7.3 Řízení přístupů</li> <li>5.7.4 Přínosy a výhody pro uživatele</li> </ul> </li> |
| <ul> <li>4 Význam ikon</li> <li>5 Popis jednotlivých aplikací</li> <li>5.1 WebFIS <ul> <li>5.1.1 Zakázky</li> </ul> </li> <li>5.2 Oblíbené</li> <li>5.3 Žádost o fakturu</li> <li>5.4 Majetek</li> <li>5.4.1 Můj majetek</li> <li>5.4.2 Majetek střediska</li> </ul> <li>5.5 Smlouvy <ul> <li>5.5.1 Moje smlouvy</li> <li>5.5.2 Smlouvy střediska</li> </ul> </li> <li>5.6 Spisová služba <ul> <li>5.6.1 Moje dokumenty</li> <li>5.6.2 Dokumenty uzlů</li> <li>5.6.3 Dokumenty uzlů</li> <li>5.6.5 Dokumenty mého spisu</li> </ul> </li> <li>5.7 Karty a IPS <ul> <li>5.7.1 Moje karty</li> <li>5.7.2 Správce karet</li> <li>5.7.4 Přínosy a výhody pro uživatele</li> </ul> </li>                                                                                                    |
| <ul> <li>5 Popis jednotlivých aplikací <ul> <li>5.1 WebFIS</li> <li>5.1.1 Zakázky</li> </ul> </li> <li>5.2 Oblíbené</li> <li>5.3 Žádost o fakturu</li> <li>5.4 Majetek <ul> <li>5.4.1 Můj majetek</li> <li>5.4.2 Majetek střediska</li> </ul> </li> <li>5.5 Smlouvy <ul> <li>5.5.2 Smlouvy</li> <li>5.6.2 Dokumenty uzlů</li> <li>5.6.3 Dokumenty k příjmu</li> <li>5.6.4 Moje spisy</li> <li>5.6.5 Dokumenty mého spisu</li> </ul> </li> <li>5.7 Karty a IPS <ul> <li>5.7.1 Moje karty</li> <li>5.7.2 Správce karet</li> <li>5.7.3 Řízení přístupů</li> <li>5.7.4 Přínosy a výhody pro uživatele</li> </ul> </li> </ul>                                                                                                    |
| <ul> <li>5.1 WebFIS <ul> <li>5.1.1 Zakázky</li> </ul> </li> <li>5.2 Oblíbené <ul> <li>5.3 Žádost o fakturu</li> <li>5.4 Majetek</li> <li>5.4.2 Majetek střediska</li> </ul> </li> <li>5.5 Smlouvy <ul> <li>5.5.1 Moje smlouvy</li> <li>5.6.2 Smlouvy střediska</li> </ul> </li> <li>5.6 Spisová služba <ul> <li>5.6.1 Moje dokumenty</li> <li>5.6.2 Dokumenty uzlů</li> <li>5.6.3 Dokumenty k příjmu</li> <li>5.6.4 Moje spisy</li> <li>5.6.5 Dokumenty mého spisu</li> </ul> </li> <li>5.7 Karty a IPS <ul> <li>5.7.1 Moje karty</li> <li>5.7.2 Správce karet</li> <li>5.7.3 Řízení přístupů</li> <li>5.7.4 Přínosy a výhody pro uživatele</li> </ul> </li> </ul>                                                                                                    |
| <ul> <li>5.1.1 Zakázky</li> <li>5.2 Oblíbené</li> <li>5.3 Žádost o fakturu</li> <li>5.4 Majetek <ul> <li>5.4.1 Můj majetek</li> <li>5.4.2 Majetek střediska</li> </ul> </li> <li>5.5 Smlouvy <ul> <li>5.5.2 Smlouvy střediska</li> </ul> </li> <li>5.6 Spisová služba <ul> <li>5.6.1 Moje dokumenty</li> <li>5.6.2 Dokumenty uzlů</li> <li>5.6.3 Dokumenty k příjmu</li> <li>5.6.4 Moje spisy</li> <li>5.6.5 Dokumenty mého spisu</li> </ul> </li> <li>5.7 Karty a IPS <ul> <li>5.7.1 Moje karty</li> <li>5.7.2 Správce karet</li> <li>5.7.3 Řízení přístupů</li> <li>5.7.4 Přínosy a výhody pro uživatele</li> </ul> </li> </ul>                                                                                                    |
| <ul> <li>5.2 Oblíbené</li> <li>5.3 Žádost o fakturu</li> <li>5.4 Majetek <ul> <li>5.4.1 Můj majetek</li> <li>5.4.2 Majetek střediska</li> </ul> </li> <li>5.5 Smlouvy <ul> <li>5.5.2 Smlouvy střediska</li> </ul> </li> <li>5.6 Spisová služba <ul> <li>5.6.1 Moje dokumenty</li> <li>5.6.2 Dokumenty uzlů</li> <li>5.6.3 Dokumenty uzlů</li> <li>5.6.4 Moje spisy</li> <li>5.6.5 Dokumenty mého spisu</li> </ul> </li> <li>5.7 Karty a IPS <ul> <li>5.7.1 Moje karty</li> <li>5.7.3 Řízení přístupů</li> <li>5.7.4 Přínosy a výhody pro uživatele</li> </ul> </li> </ul>                                                                                                    |
| <ul> <li>5.3 Žádost o fakturu</li> <li>5.4 Majetek <ul> <li>5.4.1 Můj majetek</li> <li>5.4.2 Majetek střediska</li> </ul> </li> <li>5.5 Smlouvy <ul> <li>5.5.2 Smlouvy střediska</li> </ul> </li> <li>5.6 Spisová služba <ul> <li>5.6.1 Moje dokumenty</li> <li>5.6.2 Dokumenty uzlů</li> <li>5.6.3 Dokumenty k příjmu</li> <li>5.6.4 Moje spisy</li> <li>5.6.5 Dokumenty mého spisu</li> </ul> </li> <li>5.7 Karty a IPS <ul> <li>5.7.1 Moje karty</li> <li>5.7.2 Správce karet</li> <li>5.7.3 Řízení přístupů</li> <li>5.7.4 Přínosy a výhody pro uživatele</li> </ul> </li> </ul>                                                                                                    |
| <ul> <li>5.4 Majetek <ul> <li>5.4.1 Můj majetek</li> <li>5.4.2 Majetek střediska</li> </ul> </li> <li>5.5 Smlouvy <ul> <li>5.5.1 Moje smlouvy</li> <li>5.5.2 Smlouvy střediska</li> </ul> </li> <li>5.6 Spisová služba <ul> <li>5.6.1 Moje dokumenty</li> <li>5.6.2 Dokumenty uzlů</li> <li>5.6.3 Dokumenty k příjmu</li> <li>5.6.4 Moje spisy</li> <li>5.6.5 Dokumenty mého spisu</li> </ul> </li> <li>5.7 Karty a IPS <ul> <li>5.7.1 Moje karty</li> <li>5.7.2 Správce karet</li> <li>5.7.3 Řízení přístupů</li> <li>5.7.4 Přínosy a výhody pro uživatele</li> </ul> </li> </ul>                                                                                                    |
| <ul> <li>5.4.1 Můj majetek</li> <li>5.4.2 Majetek střediska</li> <li>5.5 Smlouvy</li> <li>5.5.1 Moje smlouvy</li> <li>5.5.2 Smlouvy střediska</li> <li>5.6 Spisová služba</li> <li>5.6.1 Moje dokumenty</li> <li>5.6.2 Dokumenty uzlů</li> <li>5.6.3 Dokumenty k příjmu</li> <li>5.6.4 Moje spisy</li> <li>5.6.5 Dokumenty mého spisu</li> <li>5.7 Karty a IPS</li> <li>5.7.1 Moje karty</li> <li>5.7.2 Správce karet</li> <li>5.7.3 Řízení přístupů</li> <li>5.7.4 Přínosy a výhody pro uživatele</li> </ul>                                                                                                    |
| <ul> <li>5.4.2 Majetek střediska</li> <li>5.5 Smlouvy</li> <li>5.5.2 Smlouvy střediska</li> <li>5.6 Spisová služba</li> <li>5.6.1 Moje dokumenty</li> <li>5.6.2 Dokumenty uzlů</li> <li>5.6.3 Dokumenty k příjmu</li> <li>5.6.4 Moje spisy</li> <li>5.6.5 Dokumenty mého spisu</li> <li>5.7 Karty a IPS</li> <li>5.7.1 Moje karty</li> <li>5.7.2 Správce karet</li> <li>5.7.3 Řízení přístupů</li> <li>5.7.4 Přínosy a výhody pro uživatele</li> </ul>                                                                                                    |
| <ul> <li>5.5 Smlouvy <ul> <li>5.5.1 Moje smlouvy</li> <li>5.5.2 Smlouvy střediska</li> </ul> </li> <li>5.6 Spisová služba <ul> <li>5.6.1 Moje dokumenty</li> <li>5.6.2 Dokumenty uzlů</li> <li>5.6.3 Dokumenty k příjmu</li> <li>5.6.4 Moje spisy</li> <li>5.6.5 Dokumenty mého spisu</li> </ul> </li> <li>5.7 Karty a IPS <ul> <li>5.7.1 Moje karty</li> <li>5.7.2 Správce karet</li> <li>5.7.3 Řízení přístupů</li> <li>5.7.4 Přínosy a výhody pro uživatele</li> </ul> </li> </ul>                                                                                                    |
| <ul> <li>5.5.1 Moje smlouvy</li> <li>5.5.2 Smlouvy střediska</li> <li>5.6 Spisová služba</li> <li>5.6.1 Moje dokumenty</li> <li>5.6.2 Dokumenty uzlů</li> <li>5.6.3 Dokumenty k příjmu</li> <li>5.6.4 Moje spisy</li> <li>5.6.5 Dokumenty mého spisu</li> <li>5.7 Karty a IPS</li> <li>5.7.1 Moje karty</li> <li>5.7.2 Správce karet</li> <li>5.7.3 Řízení přístupů</li> <li>5.7.4 Přínosy a výhody pro uživatele</li> </ul>                                                                                                    |
| <ul> <li>5.5.2 Smlouvy střediska</li> <li>5.6 Spisová služba <ul> <li>5.6.1 Moje dokumenty</li> <li>5.6.2 Dokumenty uzlů</li> <li>5.6.3 Dokumenty k příjmu</li> <li>5.6.4 Moje spisy</li> <li>5.6.5 Dokumenty mého spisu</li> </ul> </li> <li>5.7 Karty a IPS <ul> <li>5.7.1 Moje karty</li> <li>5.7.2 Správce karet</li> <li>5.7.3 Řízení přístupů</li> <li>5.7.4 Přínosy a výhody pro uživatele</li> </ul> </li> </ul>                                                                                                    |
| <ul> <li>5.6 Spisová služba <ul> <li>5.6.1 Moje dokumenty</li> <li>5.6.2 Dokumenty uzlů</li> <li>5.6.3 Dokumenty k příjmu</li> <li>5.6.4 Moje spisy</li> <li>5.6.5 Dokumenty mého spisu</li> </ul> </li> <li>5.7 Karty a IPS <ul> <li>5.7.1 Moje karty</li> <li>5.7.2 Správce karet</li> <li>5.7.3 Řízení přístupů</li> <li>5.7.4 Přínosy a výhody pro uživatele</li> </ul> </li> </ul>                                                                                                    |
| <ul> <li>5.6.1 Moje dokumenty</li> <li>5.6.2 Dokumenty uzlů</li> <li>5.6.3 Dokumenty k příjmu</li> <li>5.6.4 Moje spisy</li> <li>5.6.5 Dokumenty mého spisu</li> <li>5.7 Karty a IPS</li> <li>5.7.1 Moje karty</li> <li>5.7.2 Správce karet</li> <li>5.7.3 Řízení přístupů</li> <li>5.7.4 Přínosy a výhody pro uživatele</li> </ul>                                                                                                    |
| <ul> <li>5.6.2 Dokumenty uzlů</li> <li>5.6.3 Dokumenty k příjmu</li> <li>5.6.4 Moje spisy</li> <li>5.6.5 Dokumenty mého spisu</li> <li>5.7 Karty a IPS</li> <li>5.7.1 Moje karty</li> <li>5.7.2 Správce karet</li> <li>5.7.3 Řízení přístupů</li> <li>5.7.4 Přínosy a výhody pro uživatele</li> </ul>                                                                                                    |
| <ul> <li>5.6.3 Dokumenty k příjmu</li> <li>5.6.4 Moje spisy</li> <li>5.6.5 Dokumenty mého spisu</li> <li>5.7 Karty a IPS</li> <li>5.7.1 Moje karty</li> <li>5.7.2 Správce karet</li> <li>5.7.3 Řízení přístupů</li> <li>5.7.4 Přínosy a výhody pro uživatele</li> </ul>                                                                                                    |
| <ul> <li>5.6.4 Moje spisy</li> <li>5.6.5 Dokumenty mého spisu</li> <li>5.7 Karty a IPS</li> <li>5.7.1 Moje karty</li> <li>5.7.2 Správce karet</li> <li>5.7.3 Řízení přístupů</li> <li>5.7.4 Přínosy a výhody pro uživatele</li> </ul>                                                                                                    |
| <ul> <li>5.6.5 Dokumenty mého spisu</li> <li>5.7 Karty a IPS</li> <li>5.7.1 Moje karty</li> <li>5.7.2 Správce karet</li> <li>5.7.3 Řízení přístupů</li> <li>5.7.4 Přínosy a výhody pro uživatele</li> </ul>                                                                                                    |
| <ul> <li>5.7 Karty a IPS</li> <li>5.7.1 Moje karty</li> <li>5.7.2 Správce karet</li> <li>5.7.3 Řízení přístupů</li> <li>5.7.4 Přínosy a výhody pro uživatele</li> </ul>                                                                                                    |
| <ul> <li>5.7.1 Moje karty</li> <li>5.7.2 Správce karet</li> <li>5.7.3 Řízení přístupů</li> <li>5.7.4 Přínosy a výhody pro uživatele</li> </ul>                                                                                                    |
| <ul> <li>5.7.2 Správce karet</li> <li>5.7.3 Řízení přístupů</li> <li>5.7.4 Přínosy a výhody pro uživatele</li> </ul>                                                                                                    |
| <ul><li>5.7.3 Řízení přístupů</li><li>5.7.4 Přínosy a výhody pro uživatele</li></ul>                                                                                                    |
| <ul> <li>5.7.4 Přínosy a výhody pro uživatele</li> </ul>                                                                                                    |
|                                                                                                    |
| <ul> <li>6 Nastavení filtrů</li> </ul>                                                                                                    |

## Úvod do webové aplikace

V loňském roce 2019 jsme otestovali Oracle technologie pro vývoj webových aplikací. Výsledkem společné práce byl první modul nové aplikace **WEB FIS** pro zpřístupnění dokumentů spisové služby všem pracovníkům univerzit - Spisová služba. Dále následovaly další webové aplikace Majetek, Smlouvy, Zakázky, Karty a IPS, Žádost o fakturu, apod. Tyto webové aplikace, obdobně jako reportovací automat *i*FIS\*WebMailer, podporují vzdálený přístup k ekonomickým datům oprávněným uživatelům - řešitelům projektů, vědcům a vedoucím pracovišť a lze je využít například při práci z domova nebo z telefonu. Informace o možnosti instalace **WEB FIS** i ve Vaší databázi získáte u vedoucího projektu nebo přímo u jednatelů společnosti.

|   | Poznámka<br>Dokumentace k nadstavbovým webovým aplikacím ke stažení zde. |
|---|--------------------------------------------------------------------------|
|   |                                                                          |
| ! | Uživatelská příručka k webové aplikaci WebFIS K dispozici zde.           |

## Přístup do webové aplikace

Pozor K otevření úvodní přihlašovací stránky je určen formulář 00901 - *Rozcestník Apexových nadstaveb*, který nemusí být přístupný všem uživatelům. Pro otevření aplikace je nutné ho nejdříve zpřístupnit.

| C Rep<br>C Foce Finančně ekonomické řízení<br>C Foce Jádro<br>C B Nadstavby iFis                                                                                                    | e webových stránek<br>:cestník Apexových nadstaveb |
|----------------------------------------------------------------------------------------------------|----------------------------------------------------|
| Diddro      Diddro      D | ccestník Apexových nadstaveb                       |
| C De la destavby iFis                                                                                                    |                                                    |
|                                                                                                    |                                                    |
| <b>pr.</b> Přístup do webové aplikace ze systému iFIS* přes menu Nadstavby → formulář 00901 - Rozcestník Apexový                                                                                                    | zcestník Apexových nadstav                         |

## Přihlášení do webové aplikace

Pozor

|         | WebFis       |  |
|---------|--------------|--|
| 오 jméno |              |  |
| 🔇 heslo |              |  |
|         | Přihlásit se |  |

Obr. Okno pro přihlášení do webové aplikace prostřednictvím uživatelského jména a hesla

Přihlášení probíhá pomocí účtu ActiveDirectory, proto tento účet musí mít uživatel předem vytvořen. Lze se přihlásit i přes LDAP.

Do webové aplikace se může přihlásit pouze osoba, která splňuje alespoň jednu z těchto podmínek:

- je zaměstnancem společnosti BBM, zároveň se musí jednat o osobu dosud platnou (v číselníku osob je uvedena jako platná osoba) a má nastaven přístup do webové aplikace
- je uživatelem iFIS\* a má nastaven přístup do webové aplikace pomocí uživatelského účtu
- není zaměstnancem ani uživatelem iFIS\*, ale musí mít nastaven přístup do webové aplikace
- je uvedena v číselníku osob jako **platná** osoba
- . pro přihlášení přes LDAP má v číselníku osob nastaveny údaje (osobní číslo nebo e-mailovou adresu), kterými se ověřuje proti LDAP
- má nastavený uživatelský účet a zná své přihlašovací údaje pro přihlášení do webové aplikace (přihlašovací jméno a heslo)
   administrátor webové aplikace musí mít ve správcovském formuláři 00210 Správa uživatelů a přístupů přiřazenou roli s označením ROLE\_WEBFIS\_ADMIN

Poznámka 2 Uživateli, který již není platný, například z důvodu ukončení pracovního poměru, bude odepřen přístup do aplikace.

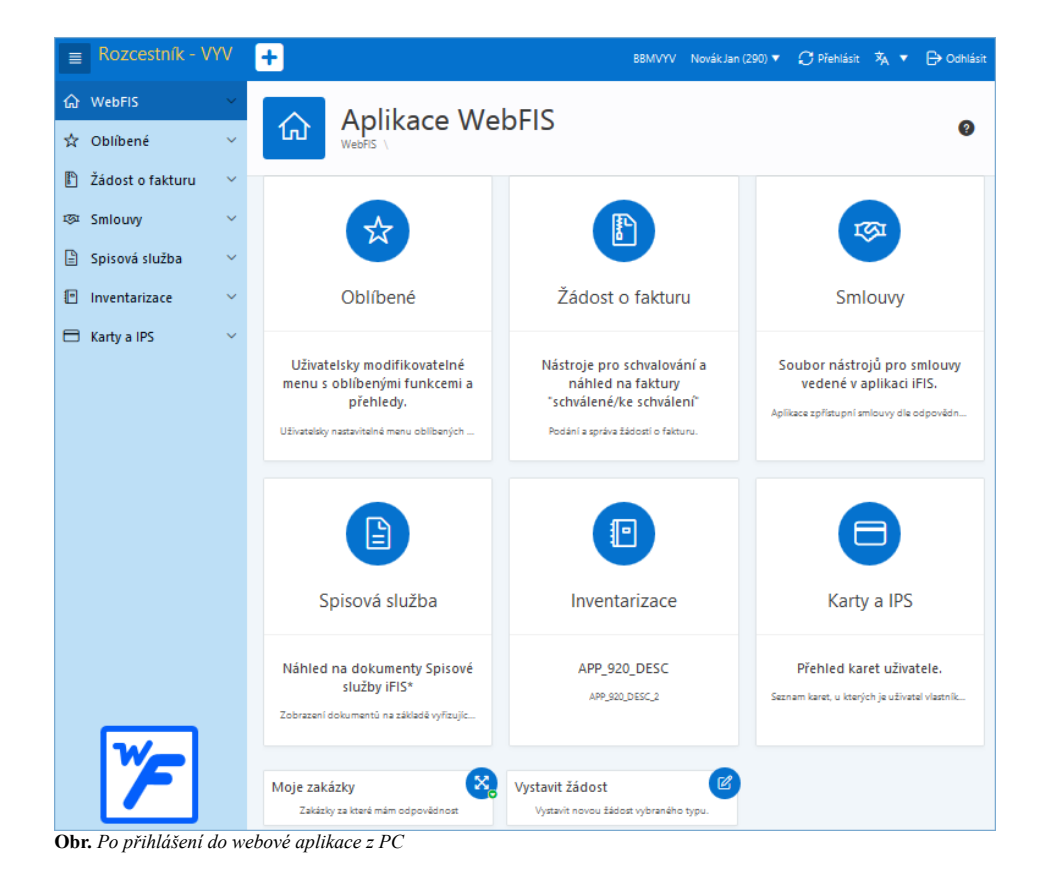

Tip Aplikaci lze zobrazit i ve zmenšené verzi určené pro mobilní telefony.

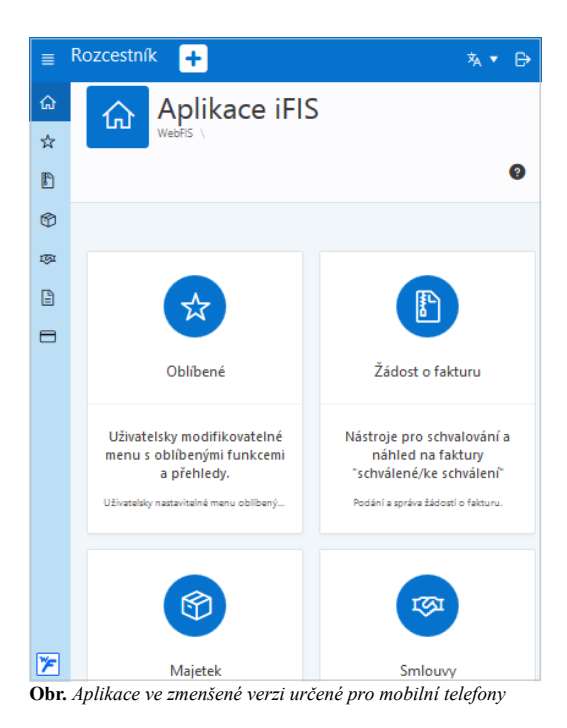

Uživateli lze nastavit, jaká data se mu budou zobrazovat. Nastavením se řídí, co přihlášený uživatel smí vidět a do které části webové aplikace má přístup. Přístupy se řídí také nastavenými odpovědnostmi osob a rolí (například webová aplikace Smlouvy). Přístupy lze nastavit individuálně pro jednotlivé uživatele.

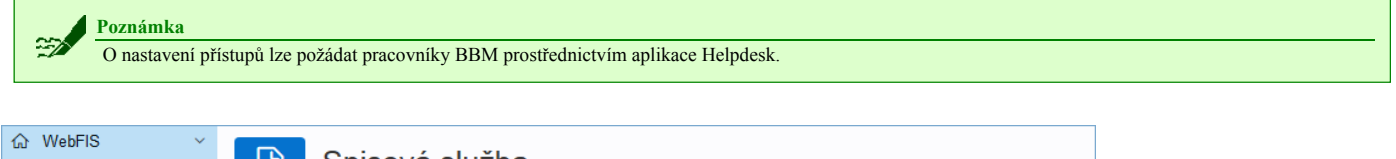

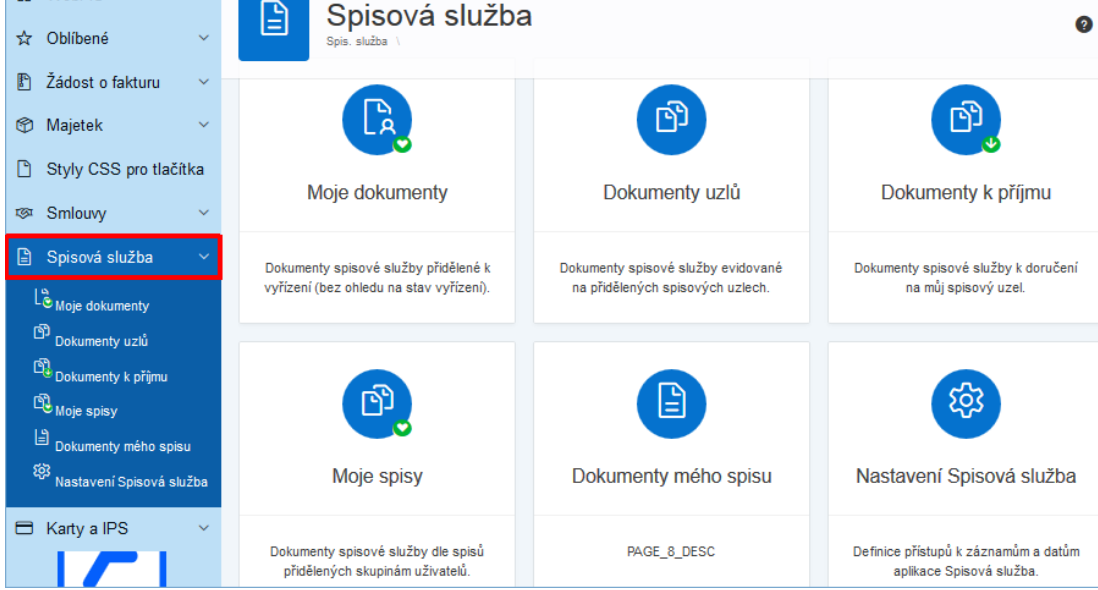

Obr. Náhled na webovou aplikaci webovou aplikaci Spisová služba

| <ul> <li>☆ WebFIS</li> <li>☆ Oblíbené</li> </ul> | ~ | ß    |                                            |            |           |                                                     |                    |           |         |              |            |                |              |
|--------------------------------------------------|---|------|--------------------------------------------|------------|-----------|-----------------------------------------------------|--------------------|-----------|---------|--------------|------------|----------------|--------------|
| Žádost o fakturu                                 | ~ | V    |                                            | D-1 V      | Tura V    | Oderílatel <b>V</b>                                 | ₩ <b>2</b> - ▼     | E         | V       | c            | Vožídia 🗸  | 5 m. V         | ▼            |
| 🍘 Majetek                                        | ~ | Směr | Naše čj.                                   | evid.      | dok.      | (původce)<br>Adresát                                | vec •              | rorma •   | Příloha | Typ. spis    | do         | vyř.↓≓         | Stav<br>dok. |
| t⊗i Smlouvy                                      | ~ |      |                                            |            |           | 11000 FSv<br>Podatelna - Fakulta                    |                    |           |         |              |            |                |              |
| Spisová služba                                   | Ý | 0    | 2018/cETTA<br>/000018_086<br>VVS-cETTA-    | 24.01.2019 | Dopis     | stavební (100)                                      | Žádost             | Analogová | Ø       | -            |            | Vyřizuje       | Aktivní      |
| <sup>ເພ</sup> Moje dokumenty<br>Dokumenty uzlů   |   |      | 000018/18                                  |            |           | Zaměstnanci BBM<br>51926 - Odbor<br>vnějších vztahů |                    |           |         |              |            |                |              |
| 다 Dokumenty k příjmu<br>ல Nastavení Spis. sl.    |   | ۲    | 00427-1110                                 | 09.02.2010 | Dopis     |                                                     | grant              | Analogová | 0       |              | -          | Vyřizuje<br>se | Aktivní      |
| Inventarizace                                    | ~ |      |                                            |            |           |                                                     |                    |           |         |              |            |                |              |
| Karty a IPS                                      | ~ | ۲    | 2018/VZ<br>/000088<br>VVS-<br>VZ-000049/18 | 28.03.2018 | Písemnost | Veřejné zakázky<br>BBM spol. s r. o.                | Přijetí<br>nabídky | Digitální | Ø       | TA_VZ0004459 | 02.04.2018 | Vyřizuje<br>se | Aktivní      |

Obr. Náhled na webovou aplikaci Spisová služba - část "Moje dokumenty"

## Význam ikon

| Ikona        | Význam                                                                              |
|--------------|-------------------------------------------------------------------------------------|
| +            | Ikona s + otevře nové okno a umožní uživateli pracovat ve více oknech zároveň       |
| ☆/★          | Ikona s hvězdičkou vybranou část webové aplikace přidá do / odebere z<br>Oblíbených |
| 0            | Ikona s otazníkem zobrazí nápovědu                                                  |
| ≡            | Ikona pro rozbalení / sbalení menu navigace                                         |
| ស            | Ikona zobrazí úvodní stránku                                                        |
|              | Ikona přepne do webové aplikace Žádost o fakturu                                    |
| Ø            | Ikona přepne do webové aplikace Majetek                                             |
| 1 <u>S</u> I | Ikona přepne do webové aplikace Smlouvy                                             |
|              | Ikona přepne do webové aplikace Spisová služba                                      |
|              | Ikona přepne do webové aplikace Karty a IPS                                         |

## Popis jednotlivých aplikací

## WebFIS

Aplikace je označena symbolem 🟠. V úvodním přehledu, který se zobrazí hned po prvním přihlášení, se nalézá přehled veškerých nainstalovaných aplikací, ke kterým má přihlášená osoba přístup. Kartami a záložkami v menu se lze přesunout do konkrétní aplikace/podsekce. Zahrnuje část webové aplikace *Zakázky* 

#### Zakázky

| Oblíbené - VYV       | H | •                   |                                            |                       |           |                              | BBMV         | YV Nová             | k Jan (290) | ) 🔻 ( | 🔿 Přehlás      | iit 🛪 🔻            | 🕞 Odhlásit                 |
|----------------------|---|---------------------|--------------------------------------------|-----------------------|-----------|------------------------------|--------------|---------------------|-------------|-------|----------------|--------------------|----------------------------|
| 습 WebFIS ~           | ^ | 5.2                 | Moie 7                                     | akázky                | ക         |                              |              |                     |             |       |                |                    |                            |
| Vystavit žádost      |   | <u> </u>            | Oblibené \ Zakáz                           | tky \                 | ~~~<br>~~ |                              |              |                     |             |       |                |                    | 公 3                        |
| Moje zakázky         |   | Q~                  |                                            |                       |           | /yhledat                     | Akce 🗸       |                     |             |       |                |                    |                            |
| 🛱 Oblíbené 🛛 🗸       |   |                     |                                            |                       |           |                              |              |                     |             |       |                |                    |                            |
| 🖺 Žádost o fakturu 🗸 |   | •                   | Aktuální                                   |                       | _         |                              | _            | ×                   |             |       | _              |                    |                            |
| জ্ঞ Smlouvy 🗸 🗸      |   | <b>∀</b><br>Příloha | Typ akce                                   | V Název               | ۷         | КР                           | ¥            | Obsah               | Y           | 0d ¥  | <b>▼</b><br>Do | <b>∀</b><br>Hlavní | Hlavní <b>V</b><br>os.     |
| 🖹 Spisová služba 🗸   |   |                     |                                            |                       |           |                              |              |                     |             |       |                | ы                  |                            |
| 🖲 Inventarizace 🗸 🗸  | ~ |                     | 870 Ostatní<br>podnikatelská<br>činnost*PD | 002130A025<br>Pekárna |           | 1NE-<br>Přímé/Ne<br>/DČ-Ekon | rozi.<br>.č. | znalecká<br>činnost | (           | 05/13 | 7              | 11924              | lng.<br>Novák<br>Jan (290) |
| Obr. Moje zakázky    |   |                     |                                            |                       |           |                              |              |                     |             |       |                |                    |                            |

V této části se zobrazuje seznam oblíbených aplikací či často používaných nástrojů přihlášeného uživatele, které si lze předem nadefinovat v části *Nastavení oblíbených*, přístupné tlačítkem *Nastavení - Oblíbené*. Po výběru položek je nutné stisknout tlačítko *Uložit*. Přihlášený uživatel si tak může vytvořit své vlastní menu nejčastěji používaných aplikací.

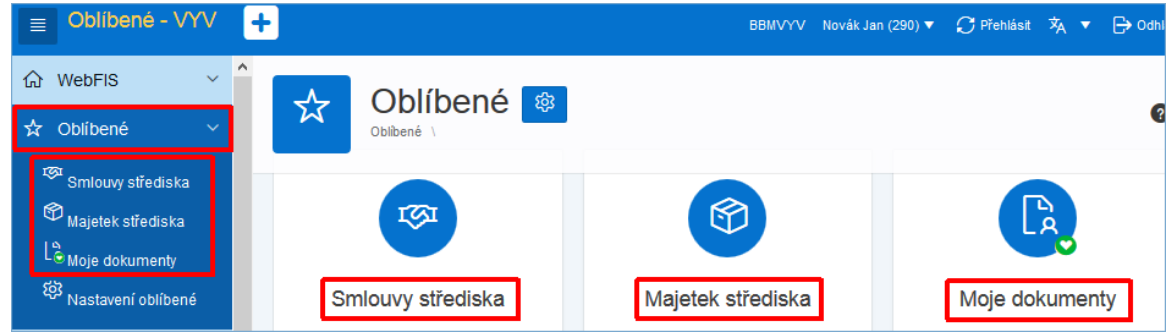

Obr. Oblíbené položky

Pro nastavení oblíbených aplikací či často používaných nástrojů se používá také ikona  $\sqrt{2} / \frac{1}{\sqrt{2}}$ s hvězdičkou, která je umístěná přímo v detailu jednotlivé aplikace. Umožňuje rychle přidat danou část do seznamu svých oblíbených. Po kliknutí ikona  $\sqrt{2}$ s hvězdičkou změní barvu z bílé na modrou a vybraná část webové aplikace je přidána do oblíbených položek. Objeví se pod složkou *Oblíbené*. Opětovným kliknutím na ikonu  $\frac{1}{\sqrt{2}}$ s hvězdičkou se barva změní zpět z modré na bílou a je odebrána ze složky *Oblíbené*. Ikona se zobrazuje v horní části obrazovky.

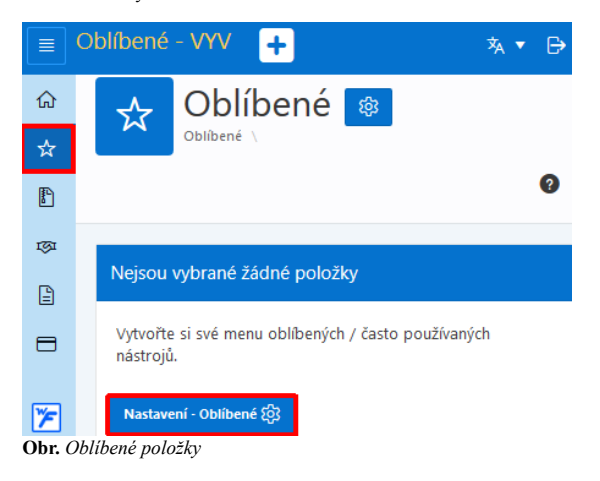

|      | Smlouvy - VYV        | H     | 2          |                      |             | 8        | BBMVYV | Novák Jan (290) 🔻 | 💭 Přehlásit | *∧ ▼ 🖻        |
|------|----------------------|-------|------------|----------------------|-------------|----------|--------|-------------------|-------------|---------------|
| ሴ    | WebFIS               | ~     | 1771       | Smlouwy              | střediska   |          |        |                   |             |               |
| ☆    | Oblíbené             | ~     |            | Smlouvy \ Smlouvy NS |             |          |        |                   | 17          |               |
| P    | Žádost o fakturu     | ~     |            |                      |             |          |        |                   |             |               |
| Ø    | Majetek              | ~     |            | Aktuální             | Archivní sm | llouvy   |        |                   |             |               |
| D    | Styly CSS pro tlačít | ka    | Qv         |                      |             | Vyhledat | 1. Vš  | e ~               | Akce 🗠      |               |
| 1691 | Smlouvy              | ~     | •          | 🕗 😭 označení Mimo    | Aktivní     |          | ×      |                   |             |               |
|      | Moje smlouvy         |       |            |                      |             |          |        |                   |             | 1 - 50 ze 130 |
| C    | Smlouvy střediska    |       | Naše Číslo | o 🛛 Sml. Strana      | Y Předmět Y | v v      | r Stav | v v               | Odp. V      | Odp. 🛛        |
| Ob   | r. Nastavení obliben | ých p | položek    |                      |             |          |        |                   |             |               |

| ଜ WebFIS              | ~       | TZT Sml  | Smlouvy střediska        |    |  |  |  |  |  |  |  |  |  |
|-----------------------|---------|----------|--------------------------|----|--|--|--|--|--|--|--|--|--|
| 🛧 Oblíbené            | ~       | Smlouvy  |                          | Č, |  |  |  |  |  |  |  |  |  |
| Le Moje dokumenty     |         |          |                          |    |  |  |  |  |  |  |  |  |  |
| Smlouvy střediska     |         | Aktuální | Archivní smlouvy         |    |  |  |  |  |  |  |  |  |  |
| 🐯 Nastavení oblibené  |         | Qv       | Vyhledat 1. Vše 🗸 Akce Y |    |  |  |  |  |  |  |  |  |  |
| Žádost o fakturu      | ~       | ▼ 🖌 🗘 oz | značení Mimo Aktivní X   |    |  |  |  |  |  |  |  |  |  |
| Obr. Nastavení oblíbe | ených i | nodulů   |                          |    |  |  |  |  |  |  |  |  |  |

#### Žádost o fakturu

| Poznámka                                                   |
|------------------------------------------------------------|
| Podrobnější informace uvedeny v kapitole Žádost o fakturu. |

Součástí žádosti o fakturu může být i žádost o založení nové firmy do číselníku organizací. Další informace uvedeny zde.

## Majetek

Aplikace je označena symbolem 🛐. Naleznete zde veškeré podsekce v aplikaci *Majetek*, ke kterým máte jako přihlášená osoba přístup. Kartami a záložkami v menu se dostanete do příslušných podsekcí.

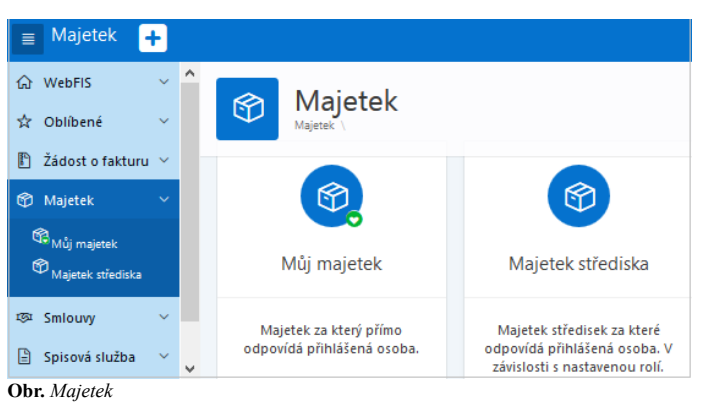

### Můj majetek

| 📄 Majetek 🕂                  |        |          |                 |                              |              |                |                                           |         |                      | Daňková                 | Jana (290          | ) 🛪 ▼ (              |                    |  |
|------------------------------|--------|----------|-----------------|------------------------------|--------------|----------------|-------------------------------------------|---------|----------------------|-------------------------|--------------------|----------------------|--------------------|--|
| 습 WebFlS ↔<br>☆ Oblíbené ↔   | ^      | Ŷ        |                 | <b>ij ma</b> j<br>Můj maje   | etek         |                | Pro zaměstnance, odpovídá za IM nebo DM 🖓 |         |                      |                         |                    |                      |                    |  |
| Žádost o fakturu v Majetek v |        | Q~       |                 |                              |              | Vyhledat       | 1. Vše                                    |         | Ý                    | Akce 🗸                  |                    |                      |                    |  |
| 🛱 Můj majetek                |        | ₩<br>Тур | lnv. ▼<br>číslo | <b>∀</b><br>Název            | ¥<br>Přílohy | Výr. číslo 🛛 💙 | Dat. 🏹<br>zařazení                        | ¶<br>Ns | <b>∀</b><br>Umístění | <b>∀</b><br>Klasifikace | ¥<br>Zůst.<br>cena | <b>∀</b><br>Poznámka | ¥<br>Hmot.<br>odp. |  |
| Majetek střediska            | ,      | i.       | 2013-007        | NTB HP<br>ProBook<br>4740s   | 0            | 2CE3071GQX     | 01.04.2013                                | 900     |                      | Počítače                | 0                  | -                    | NE                 |  |
| 🖹 Spisová služba 🗸           | ,<br>• | D        | 2017-017        | 23" LCD<br>Monitor<br>IIYAMA | -            | 11177G7600622  | 20.12.2017                                | 201     | -                    | Drobný<br>majetek       | 0                  | -                    | NE                 |  |

Majetek střediska

| A                                                                    |                   | _           | ~ |                                                                                                    |                              |                               |                     |                     |                              |                      |                            |                            |                                       |                       |                      |                    |
|----------------------------------------------------------------------|-------------------|-------------|---|----------------------------------------------------------------------------------------------------|------------------------------|-------------------------------|---------------------|---------------------|------------------------------|----------------------|----------------------------|----------------------------|---------------------------------------|-----------------------|----------------------|--------------------|
| 份 WebFIS                                                             |                   | ~           |   |                                                                                                    |                              |                               |                     |                     |                              |                      |                            |                            |                                       |                       |                      |                    |
| ጵ Oblíbené                                                           | é                 | ~           |   | ¢                                                                                                    | Majet                        | ek stře<br>etek strediska     | edisk               | a <sup>Zde</sup> ja | e jsou zobraz<br>ako Vedoucí | eny maje<br>nákladov | tky náklado<br>ého středi: | ových střec<br>ska. V příp | lisek, u který<br>adě nejasnos        | ch jste u<br>tí konta | ktujte 🕁             | . ()               |
| 🖺 Žádost o                                                           | fakturu           | ~           |   |                                                                                                    |                              |                               |                     |                     |                              |                      |                            | spravce                    | aplikace mze                          | man@bl                | bm.cz.               |                    |
| 🗭 Majetek                                                            |                   |             |   | Q.~                                                                                                    |                              |                               |                     | Vyhledat            | 1. Vše                       |                      | ~                          | Akce 🗡                     |                                       |                       |                      |                    |
| 🖓 Můj maje                                                           | etek              |             |   | -                                                                                                    |                              | and a sharehold               | a ta an Antor       |                     | ~                            |                      |                            |                            |                                       |                       |                      |                    |
| 🖗 <sub>Majetek s</sub>                                               | střediska         |             |   | •                                                                                                    |                              | osoba obsanuj                 | je novakto          |                     | ^                            |                      |                            |                            |                                       |                       |                      |                    |
| ର୍ଯ୍ୟ<br>Maj. nasta                                                  | aveni             |             |   |                                                                                                    |                              |                               |                     |                     |                              |                      |                            |                            |                                       |                       | 1 -                  | - 1 ze 1           |
| 琢 Smlouvy                                                            |                   | ~           |   | <b>ү</b><br>Тур                                                                                                    | Inventární <b>V</b><br>číslo | Název 💙                       | <b>∀</b><br>Přílohy | Výr. 💙<br>číslo     | Dat. 🛛<br>zařazení           | Ns ¥                 | <b>∀</b><br>Umístění       | Odp.<br>osoba              | <b>∀</b><br>Klasifikace               | ♥<br>Zůst.<br>cena    | <b>∀</b><br>Poznámka | Y<br>Hmot.<br>odp. |
| 🖹 Spisová s                                                          | služba            | ~           |   |                                                                                                    |                              |                               |                     |                     |                              |                      |                            | -                          |                                       |                       |                      |                    |
| Inventaria                                                           | zace              | ~           |   |                                                                                                    | C2-02000316/000              | Notebook<br>DELL              |                     | CCQY24J             | 01.02.2009                   | 12135                | 105,                       | <br>ONer                   |                                       | ×                     | ≡                    | NE                 |
| 🖯 Karty a IP                                                         | s                 | ~           | ~ |                                                                                                    |                              | M6400                         |                     | -                   |                              |                      | kancelar                   |                            | souccry                               |                       |                      |                    |
| <ul> <li>G WebFIS</li> <li>☆ Oblíbené</li> <li>Ě Žádost o</li> </ul> | é<br>fakturu      | ~<br>~<br>~ | ^ | Majetek střediska       Zde jsou zobrazeny majetky nákladových středisek, u kterých jste uveden jako Vedoucí nákladového střediska. V případě nejasností kontaktujte správce aplikace mzeman@bbm.cz. |                              |                               |                     |                     |                              |                      |                            |                            |                                       |                       |                      |                    |
| 😚 Majetek                                                            |                   |             |   | Q                                                                                                    | 1                            |                               |                     | Vyhledat            | 1. Vše                       |                      | ~                          | Akce 🗡                     |                                       |                       |                      |                    |
| Můj maje<br>Majetek s                                                | etek<br>střediska |             |   | •                                                                                                    | Odp. o                       | osoba obsahu                  | je 'novák%'         |                     | ×                            |                      |                            |                            |                                       |                       | 1.                   | - 1 70 1           |
| ର୍ଷ୍ଣେ Maj. nast                                                     | taveni            |             |   | _                                                                                                    |                              |                               |                     |                     |                              |                      |                            |                            |                                       |                       |                      | - 1 201            |
| ফে Smlouvy                                                           |                   | ~           |   | <b>∀</b><br>Тур                                                                                                    | Inventární <b>V</b><br>číslo | Název 💙                       | <b>▼</b><br>Přílohy | Výr. 🏼 🗙<br>číslo   | Dat. 💙<br>zařazení           | Ns ¥                 | <b>V</b><br>Umístění       | <b>∀</b><br>Odp.<br>osoba  | <b>∀</b><br>Klasifikace               | ¥<br>Zůst.<br>cena    | <b>▼</b><br>Poznámka | Hmot.<br>odp.      |
| 🖹 Spisová s                                                          | služba            | ~           |   |                                                                                                    |                              |                               |                     |                     |                              |                      |                            |                            | 0221000-                              |                       |                      |                    |
| Inventari                                                            | izace             | ~           |   | i.                                                                                                    | C2-02000316/000              | Notebook<br>DELL<br>Precision |                     | CCQY24J             | 01.02.2009                   | 12135                | 105,<br>kancelář           | ing.<br>Novák<br>Jan       | C2<br>Samostatné<br>věci a<br>soubory | 0                     |                      | NE                 |
| 🗄 Karty a IP                                                         | PS                | ~           | ~ |                                                                                                    |                              | M6400                         |                     |                     |                              |                      |                            | (290)                      | movitých<br>věcí                      |                       |                      |                    |
| Ohn Maint                                                            | ak atňa           | dial        |   |                                                                                                    | ann'm filtuan                |                               |                     |                     |                              |                      |                            |                            |                                       |                       |                      |                    |

Obr. Majetek střediska s nastaveným filtrem

#### Smlouvy

Aplikace je označena symbolem छ. V této části se nachází veškeré podsekce aplikace *Smlouvy*, ke kterým má přihlášená osoba přístup. Kartami a záložkami v menu se lze přesunout do jednotlivých podsekcí. Pod částí *Moje smlouvy* se zobrazí pouze smlouvy, u kterých je odpovědnou osobou přihlášený uživatel a je uveden v položce *Vyřizuje*.

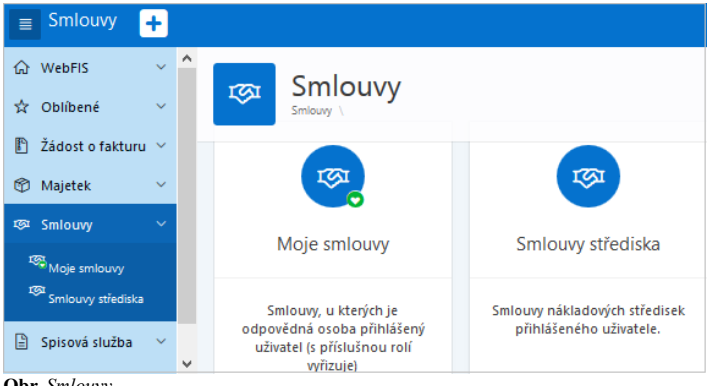

Obr. Smlouvy

#### Moje smlouvy

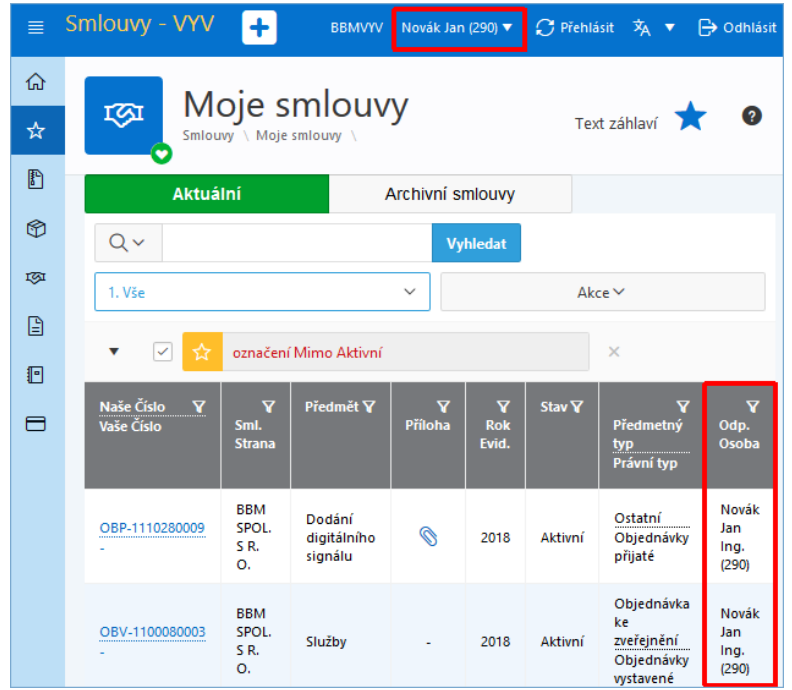

Obr. Moje smlouvy

Smlouvy střediska

| ଲ<br>☆ | Smlouvy střediska 🏠 🖉        |                                         |                               |                     |                   |         |                                                           |                           |  |  |  |  |  |  |
|--------|------------------------------|-----------------------------------------|-------------------------------|---------------------|-------------------|---------|-----------------------------------------------------------|---------------------------|--|--|--|--|--|--|
| P      | Aktuální Archivní smlouvy    |                                         |                               |                     |                   |         |                                                           |                           |  |  |  |  |  |  |
| ٢      | Q ~ Vyhledat                 |                                         |                               |                     |                   |         |                                                           |                           |  |  |  |  |  |  |
| ক্তা   | 1. Vše                       | 1. Vše × Akce ×                         |                               |                     |                   |         |                                                           |                           |  |  |  |  |  |  |
| 8      | ▼                            | ▼ ✓ Sml. Strana = 'BBM SPOL. S R. O.' × |                               |                     |                   |         |                                                           |                           |  |  |  |  |  |  |
|        | ✓ ☆                          | označení M                              | limo Aktivní                  |                     |                   |         | ×                                                         |                           |  |  |  |  |  |  |
|        |                              |                                         |                               |                     |                   |         | 1.                                                        | - 11 ze 11                |  |  |  |  |  |  |
|        | Naše Číslo 🏼 🍸<br>Vaše Číslo | ¥<br>Sml.<br>Strana                     | Předmět 🏹                     | <b>∀</b><br>Příloha | ¥<br>Rok<br>Evid. | Stav 🍸  | ¥<br>Předmetný<br>typ<br>Právní typ                       | Odp. 🕈<br>Ns              |  |  |  |  |  |  |
|        | OBP-1100080026<br>-          | BBM<br>SPOL.<br>S R.<br>O.              | Licence SW<br>-<br>objednávka | Ø                   | 2018              | Aktivní | Ostatní<br>Objednávky<br>přijaté                          | (110000)<br>Katedry<br>11 |  |  |  |  |  |  |
|        | OBP-1100080021<br>-          | BBM<br>SPOL.<br>S R.<br>O.              | Služby                        | 0                   | 2018              | Aktivní | Ostatní<br>Objednávky<br>přijaté                          | (11000)<br>Fakulta<br>11  |  |  |  |  |  |  |
| 7      | <u>OBV-1100080004</u><br>-   | BBM<br>SPOL.<br>S R.<br>O.              | Údržba                        | 0                   | 2018              | Aktivní | Objednávka<br>ke<br>zveřejnění<br>Objednávky<br>vystavené | (11000)<br>Fakulta<br>11  |  |  |  |  |  |  |

Obr. Smlouvy střediska

### Spisová služba

Aplikace je označena symbolem 📔. Nalézají se zde veškeré podsekce ve webové aplikaci Spisová služba, ke kterým má přihlášená osoba přístup. Kartami a záložkami v menu se dostane do příslušných podsekcí. Podrobnější popis a informace k webové aplikaci *Spisové služby* naleznete zde.

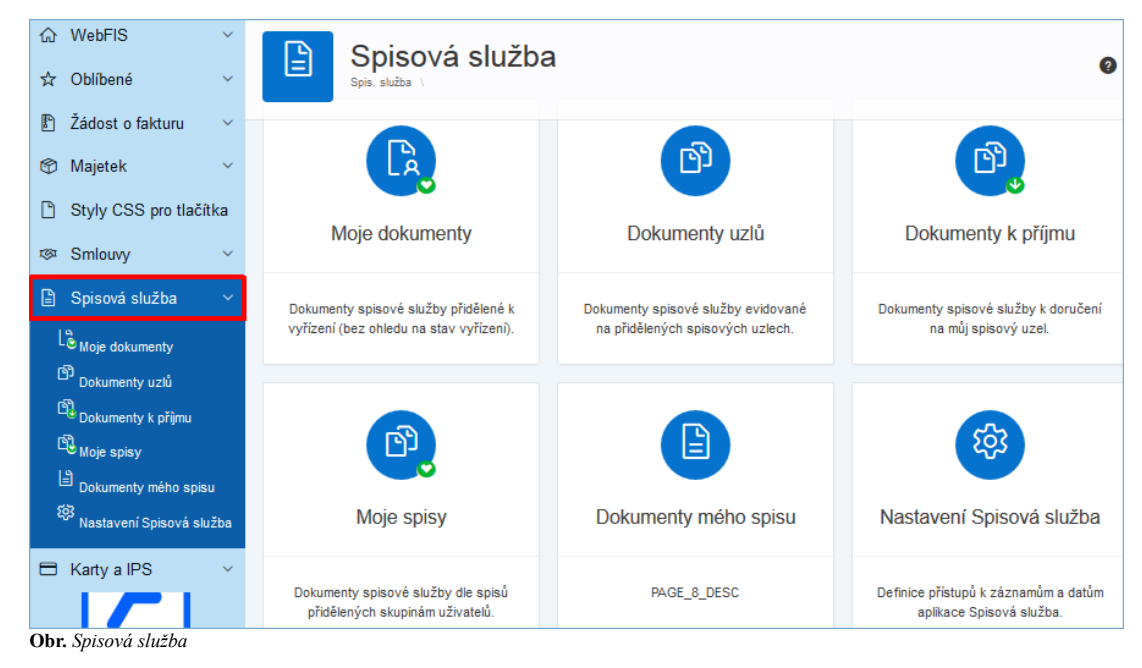

Moje dokumenty

| ☆ WebFIS                                                        | ~      |                  | Moje dokumenty 🔹 🖈 📀                        |                        |               |                                                     |                    |           |              |                            |                        |                  |                   |  |
|-----------------------------------------------------------------|--------|------------------|---------------------------------------------|------------------------|---------------|-----------------------------------------------------|--------------------|-----------|--------------|----------------------------|------------------------|------------------|-------------------|--|
| Žádost o fakturu                                                | ~      |                  | Spis. sluzba \ Moje dokumenty \             |                        |               |                                                     |                    |           |              |                            |                        | 1 - 3 ze 3       |                   |  |
| 😚 Majetek                                                       | ~      | <b>∀</b><br>Směr | PID ♥<br>Našečj.                            | Dat. <b>V</b><br>evid. | Typ ♥<br>dok. | Odesílatel <b>V</b><br>(původce)<br>Adresát         | Věc 🛛              | Forma ¥   | ¥<br>Příloha | Spis <b>V</b><br>Typ. spis | Vyřídit <b>V</b><br>do | Stav ¥<br>vyř.↓≓ | ¥<br>Stav<br>dok. |  |
| ™ Smlouvy                                                       | ~<br>~ |                  | 2018/cETTA                                  |                        |               | 11000 FSv<br>Podatelna - Fakulta<br>stavební (100)  |                    |           |              |                            |                        |                  |                   |  |
| Dokumenty uzlů                                                  |        | ۲                | /000018_086<br>VVS-cETTA-<br>000018/18      | 24.01.2019             | Dopis         | Zaměstnanci BBM<br>51926 - Odbor<br>vnějších vztahů | Žádost Analogová   | ۵         | -            | -                          | Vyřizuje<br>se         | Aktivní          |                   |  |
| Dokumenty k příjmu     Si Nastavení Spis. sl.     Inventarizace | ~      | ۲                | 00427-1110                                  | 09.02.2010             | Dopis         |                                                     | grant              | Analogová | 0            | <u>-</u>                   |                        | Vyřizuje<br>se   | Aktivní           |  |
| Karty a IPS Karty                                               | ~      | ۲                | 2018/VZ<br>/000088<br>/V/S-<br>VZ-000049/18 | 28.03.2018             | Písemnost     | Veřejné zakázky<br>BBM spol. s r. o.                | Přijetí<br>nabídky | Digitální | 0            | TA_VZ0004459               | 02.04.2018             | Vyňzuje<br>se    | Aktivní           |  |

**Obr.** Moje dokumenty

### Dokumenty uzlů

| ☆ WebFIS<br>☆ Oblíbené                                                                                                    | ~ ~ | ß   | Dokumenty uzlů         1 Vis         v         Aleca v         C         Ø           Spis. služba \ Dokumenty uzlů                   Ø                Ø                Ø <td< th=""></td<> |                                          |                 |                   |                           |                         |                |                     |  |  |
|----------------------------------------------------------------------------------------------------|-----|-----|----------------------------------------------------------------------------------------------------|------------------------------------------|-----------------|-------------------|---------------------------|-------------------------|----------------|---------------------|--|--|
| Žádost o fakturu                                                                                                    | ~   | Vše | <b>∀</b><br>Směr                                                                                                    | PID 🗸<br>Naše či.                        | Dat. V<br>evid. | Typ 🏹<br>dok      | Odesílatel 🛛              | Věc V                   | Forma <b>V</b> | <b>∀</b><br>Příloha |  |  |
| Majetek                                                                                                    | č   |     |                                                                                                    |                                          |                 |                   | Adresát                   |                         |                |                     |  |  |
| Spisová služba                                                                                                    | ~   |     |                                                                                                    | 2020/VZ/000001<br>VVCS-VZ-000001/20      | 16.06.2020      | Dopis             | blok D<br>Veřejné zakázky | Žádost o<br>dokumentaci | Analogová      | -                   |  |  |
| Contraction for the second second sec |     |     | ۲                                                                                                    | 2019/16111/000001<br>VVS-16111-000001/19 | 28.06.2019      | Dopis             |                           | Zpráva o<br>počasí      | Analogová      |                     |  |  |
| Inventarizace                                                                                                    | ~   |     |                                                                                                    |                                          |                 |                   | Veřejné zakázky           |                         |                |                     |  |  |
| Karty a IPS                                                                                                    | ~   |     | ۲                                                                                                    | 2019/VZ/000006<br>VVS-VZ-000003/19       | 27.06.2019      | Dopis             | Zaměstnanci BBM           | Důležité<br>potvrzení   | Analogová      |                     |  |  |
| 7                                                                                                    |     |     | ۲                                                                                                    | 2019/VZ/000005<br>TA201900047            | 17.05.2019      | Písemnost<br>k VZ |                           | ZD                      | Digitální      | 0                   |  |  |

**Obr.** Dokumenty uzlů

## Dokumenty k příjmu

| <ul> <li>Žádost o fakturu ×</li> <li>Majetek ×</li> <li>Grahama v v</li> </ul>            | Dokumenty k příjmu |                                          |                   |                     |                      |                                                                                                    |                        |           |                       |              |                |                       | Å ₽                                    |
|-------------------------------------------------------------------------------------------|--------------------|------------------------------------------|-------------------|---------------------|----------------------|----------------------------------------------------------------------------------------------------|------------------------|-----------|-----------------------|--------------|----------------|-----------------------|----------------------------------------|
| <ul> <li>Spisová služba</li> </ul>                                                        | Q~                 |                                          |                   |                     | Hledat               | Akce ∨                                                                                                    |                        |           |                       |              |                |                       | 1 - 7 ze 7                             |
| <sup>L</sup> ී Moje dokumenty<br><sup>ඩී</sup> Dokumenty uzlů<br>ැන                       | <b>∀</b><br>Směr   | PID <b>V</b><br>Naše čj.                 | Dat. 🏹<br>evid. 👔 | <b>V</b><br>Příloha | Typ <b>∀</b><br>dok. | Odesílatel (původce) 🏼 🏹<br>Adresát                                                                                                    | Věc 🛛 🏹                | Forma 🍸   | Spis 🏼 🏹<br>Typ. spis | Vyřizuje 🏼 🛛 | Stav 🏹<br>vyř. | Stav <b>V</b><br>dok. | Lokace 🏼 🛛<br>Uloženo                  |
| Dokumenty k příjmu<br>Moje spisy<br>Dokumenty mého spi<br>Detail dokumentu                | ۲                  | 00040-1110                               | 06.01.2010        | -                   | Dopis                | 11101 - Katedra<br>matematiky (101)<br>11129 - Katedra<br>architektury (129)                                                                            | objednávka             | Analogová |                       | -            | Vyřízeno       | Aktivní               | Svět<br>-                              |
| <ul> <li>Nastavení Spisová slu</li> <li>Inventarizace ×</li> <li>Karty a IPS ×</li> </ul> | •                  | 2018/51926/000039<br>VVS-51926-000039/18 | 05.10.2018        | Ø                   | Dopis                | 51926 - Odbor vnějších<br>vztahů<br>ZRUSEN 2 ZRUSEN VYV<br>Oddělení vývoje aplikací<br>(e-mail:<br>Oddělení vývoje aplikací<br>Kocínova 138/5 PÍSEK 397 | Informace<br>dodatečné | Digitální | -                     | -            | Vyňzuje<br>se  | Aktivní               | 51926 -<br>Odbor<br>vnějších<br>vztahů |

**Obr.** Dokumenty k příjmu

| Moje Spisy<br>Spis. služba \ Moje spisy \         |     |                  |                                                    |
|---------------------------------------------------|-----|------------------|----------------------------------------------------|
| Q×                                                | Vyh | ledat Akce 🗸     |                                                    |
| Název spisu                                       | ۷   | Spis. značka 🛛 🏹 | Spis. uzel                                         |
| Personalistika 2011                               |     | PER/2011         | 51912 - Sekretariát kvestora                       |
| Personálie 2011                                   |     | -                | 51951 - Archiv                                     |
| Nostrifikace 2011                                 |     | NOSTR_10         | 18923 - Studijní oddělení                          |
| TA_VZ0003803 Stavební práce - rekonstrukce sklepa |     | TA_VZ0003803     | Veřejné zakázky                                    |
| TA_VZ0002414 Rekonstrukce ulice Nádražní          |     | TA_VZ0002414     | Veřejné zakázky                                    |
| TA_VZ0002373 Stavební úpravy zimního stadionu     |     | TA_VZ0002373     | Veřejné zakázky                                    |
| Nostrifikace 2011                                 |     | -                | 51921 - Odbor pro studium a studentské záležitosti |
| TA_VZ0002469 Úklidové služby                      |     | TA_VZ0002469     | Veřejné zakázky                                    |
| TA_VZ0002450 Hlídací služby                       |     | TA_VZ0002450     | Veřejné zakázky                                    |

Obr. Moje spisy

#### Dokumenty mého spisu

Zobrazují se pouze dokumenty navázané na mé spisy.

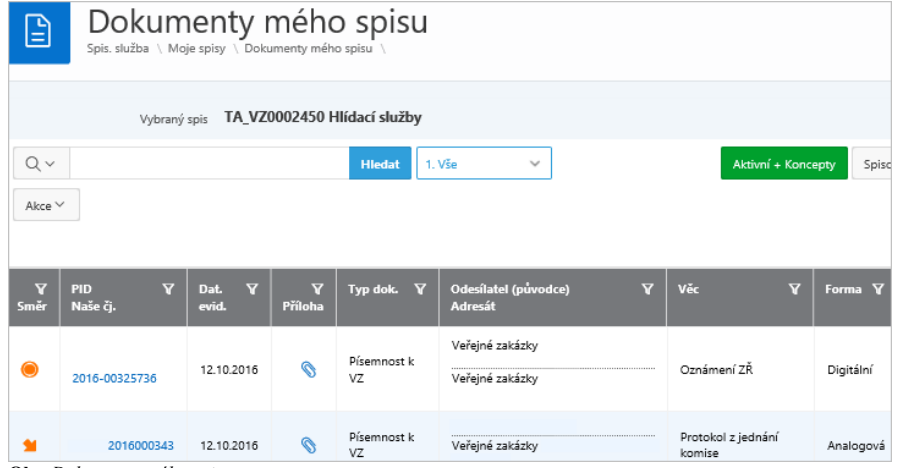

Obr. Dokumenty mého spisu

|           | Dokumenty mého spisu<br>Spis. služba \ Moje spisy \ Dokumenty mého spisu \ |                 |                     |                   |                                    |               |                              |            |                            |  |  |  |  |  |
|-----------|----------------------------------------------------------------------------|-----------------|---------------------|-------------------|------------------------------------|---------------|------------------------------|------------|----------------------------|--|--|--|--|--|
|           | Vybraný spis TA_VZ0002450 Hlídací služby                                   |                 |                     |                   |                                    |               |                              |            |                            |  |  |  |  |  |
| Qv        | Q ~ Hiedat 1. Vše ~ Aktivní + Koncepty Spisovna + Zapůjčeno                |                 |                     |                   |                                    |               |                              |            |                            |  |  |  |  |  |
| Akce `    |                                                                            |                 |                     |                   |                                    |               |                              |            |                            |  |  |  |  |  |
|           |                                                                            |                 | _                   |                   |                                    |               |                              | _          |                            |  |  |  |  |  |
| ¶<br>Směr | PID ▼<br>Naše čj.                                                          | Dat. 🏹<br>evid. | <b>▼</b><br>Příloha | Typ dok. 🏹        | Odesílatel (pův<br>Adresát         | odce) 🏹       | Věc                          | 🗸 Forma 🏹  | Spis<br>Typ. spis          |  |  |  |  |  |
| ۲         | 2016-00325736                                                              | 12.10.2016      | 0                   | Písemnost k<br>VZ | Veřejné zakázky<br>Veřejné zakázky |               | Oznámení ZŘ                  | Digitální  | TA_VZ000245<br>služby<br>- |  |  |  |  |  |
|           | 2016000343                                                                 | 12.10.2016      | Ø                   | Písemnost k<br>VZ | Veřejné zakázky                    |               | Protokol z jednání<br>komise | Analogová  | TA_VZ000245<br>služby<br>- |  |  |  |  |  |
|           |                                                                            | •               | PRILOHY_            | _SPIS             |                                    |               |                              |            | 8                          |  |  |  |  |  |
|           |                                                                            |                 | Stáhnout            | Velikost          | Popis                              | Typ dokumentu | Název dokumentu              | Vytvořeno  | Změněno                    |  |  |  |  |  |
|           |                                                                            |                 | .↓                  | 148,447 KB        | SPS_TA_1bb.jpg                     | E-priloha     | SPS_TA_1bb.jpg               | 12.10.2016 | 12.01.2018                 |  |  |  |  |  |

Obr. Dokumenty mého spisu - stažení dokumentu

### Karty a IPS

Aplikace je označena symbolem 📄. Webová aplikace *Moje Karty* je nadstavba pro Evidenci platebních karet (EPK) a dalších karet. Zde naleznete veškeré sekce pod aplikací *Karty a IPS*, ke kterým má přihlášená osoba přístup. Kartami a záložkami v menu se dostanete do příslušných podsekcí. Část *Moje karty* obsahuje přehled karet, u kterých je přihlášená osoba vlastníkem karty, nebo je má přidělené.

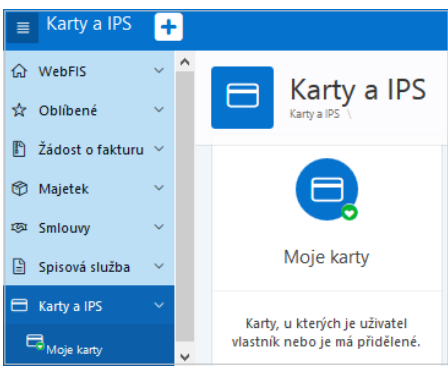

Obr. Karty a IPS

#### Moje karty

Služba Moje karty poskytuje držitelům evidovaných vstupních a platebních karet zobrazit jejich aktuální přehled s historií realizovaných nákupů u obchodníků. Přehled transakcí lze doplnit o informace se stavem vyúčtování drobného vydání a služebních cest. Je připraveno rozšíření služeb o pohled nad evidencí CCS karet.

| 📄 Karty a              | IPS      | +     | Daňková Jana (290)                             |
|------------------------|----------|-------|------------------------------------------------|
| 습 WebFIS               |          | ~     |                                                |
| ☆ Oblíbené             |          | ~     |                                                |
| 🖺 Žádost o             | fakturu  | ~     |                                                |
| 🝘 Majetek              |          | ~     | Bankovní ldentifikační                         |
| জ্ঞ Smlouvy            |          | ~     | 💽 Karty, u kterých jsem držitelem              |
| 🖹 Spisová s            | užba     | ~     |                                                |
| 🖯 Karty a IP           |          | ~     | 🔍 V tuto chvíli nejste držitelem žádné karty.  |
| ⊟ <sub>Moje kart</sub> |          |       |                                                |
|                        |          |       | 💽 Karty, u kterých jsem uživatelem             |
| ľ                      | 5        |       | Q V tuto chvíli nejste uživatelem žádné karty. |
| Ohr. Moie k            | arty - I | Banko | <i>wni</i>                                     |

 

 Moje karty Karty a 185 \ Moje karty
 Identifikačni

 Bankovni
 Identifikačni

 Karty, u kterých jsem držitelem
 V tuto chvíli nejste držitelem žádné karty.

 Obr. Moje karty - Identifikačni

#### Správce karet

Služba Správce karet poskytuje přehled vydaných platebních karet, které jsou v režimu zápůjček (hosté), nebo u kterých je vyúčtováním transakcí pověřen jiný pracovník (např. sekretariát). Správce karet v reálném čase sleduje, jaké platby provádí pracovníci se služebními platebními kartami a dohlíží na řádné zúčtování nákupů.

#### Řízení přístupů

Přístupová práva k datům karet a transakcím řídí administrátor podle typu pracovního vztahu uživatele a nastavením přístupů a rolí pracovníka u karty. V aktuální verzi nejsou implementovány žádné aktivní funkce nebo možnost editace vybraných údajů.

#### Přínosy a výhody pro uživatele

- Přehled transakcí v reálném čase
- Řešení pro zápůjčky platebních karet
- Podpora včasného vyúčtování služebních cest a drobného vydání

### Nastavení filtrů

Příklad nastavení filtrů u webové aplikace Smlouvy střediska zachycuje následující obrázek.

| <ul> <li>☆ WebFIS</li> <li>☆ Oblíbené</li> </ul> | ~         | Smlouvy střediska          |                      |                 |           |          |         |                                                        |                       |                         |                           |  |
|--------------------------------------------------|-----------|----------------------------|----------------------|-----------------|-----------|----------|---------|--------------------------------------------------------|-----------------------|-------------------------|---------------------------|--|
| Žádost o fakturu                                 | ~         | Q v objed                  | návka                |                 | Vyhleda   | t 1. Vše |         | ✓ Akce ✓                                               | 1≞ ↓₹                 | ∎ <sub>×</sub> ∃        | •                         |  |
| 🕅 Majetek                                        | ~         | - Z Q                      | Řádek obsabuje       | e text 'obiedná | ivka'     |          | ×       |                                                        | Q Filtr?              |                         |                           |  |
| ম্ঞ Smlouvy                                      | ~         |                            | Odp. Ns = '(110      | 000) Fakulta 11 | 1         |          | ×       |                                                        | (11000) Fakulta       | 11                      |                           |  |
| 🕾 Moje smlouvy                                   |           |                            | Odp. Osoba = '       | Novák Jan Ing   | J. (290)' |          | ×       |                                                        |                       |                         |                           |  |
| ្ទា<br>Smlouvy střediska                         |           | ✓                          | Sml. Strana = 'E     | BM SPOL. S F    | R. O.'    |          | ×       |                                                        |                       |                         |                           |  |
| 원3 Sml. nastavení                                |           |                            |                      |                 |           |          |         |                                                        |                       |                         | 1 - 1 ze 1                |  |
| Spisová služba                                   | ~         | Naše Číslo 🛛 🗸             | Sml 🔽                | V               | V         | Rok∇     | Stav ∇  | Předmetný tvn 🗸                                        |                       |                         | Datum V                   |  |
| Inventarizace                                    | ~         | Vaše Číslo                 | Strana               | Předmět         | Příloha   | Evid.    | Stav    | Právní typ                                             |                       | Osoba                   | zveřejnění<br>Účinnost Od |  |
| 🖶 Karty a IPS                                    | ~         |                            |                      |                 |           |          |         |                                                        |                       |                         | ↓≓                        |  |
|                                                  |           | <u>OBV-1100080003</u><br>- | BBM SPOL. S<br>R. O. | Služby          |           | 2018     | Aktivní | Objednávka ke<br>zveřejnění<br>Objednávky<br>vystavené | (11000)<br>Fakulta 11 | Novák Jan<br>Ing. (290) | -                         |  |
| Obr. Příklad nastave                             | ní filtrů |                            |                      |                 |           |          |         |                                                        |                       |                         |                           |  |

## Administrace webové aplikace

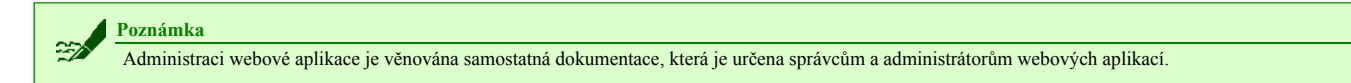

## Navazující funkce:

- 01110 Číselník organizací
  03315 Převzetí pohledávek z externího systému

#### Odkazy:

- Administrace webové aplikace
  Nadstavbová webová aplikace iFIS/SPSL
  Žádost o fakturu
- Žádost o založení nové firmy

 $Citov{\'ano}\ z\ , http://stella.bbm.cz/wiki1220/index.php?title=Nadstavbov{\'e}\_webov{\'e}\_aplikace&oldid=85935''$ 

Stránka byla naposledy editována 22. 11. 2020 v 17:25.